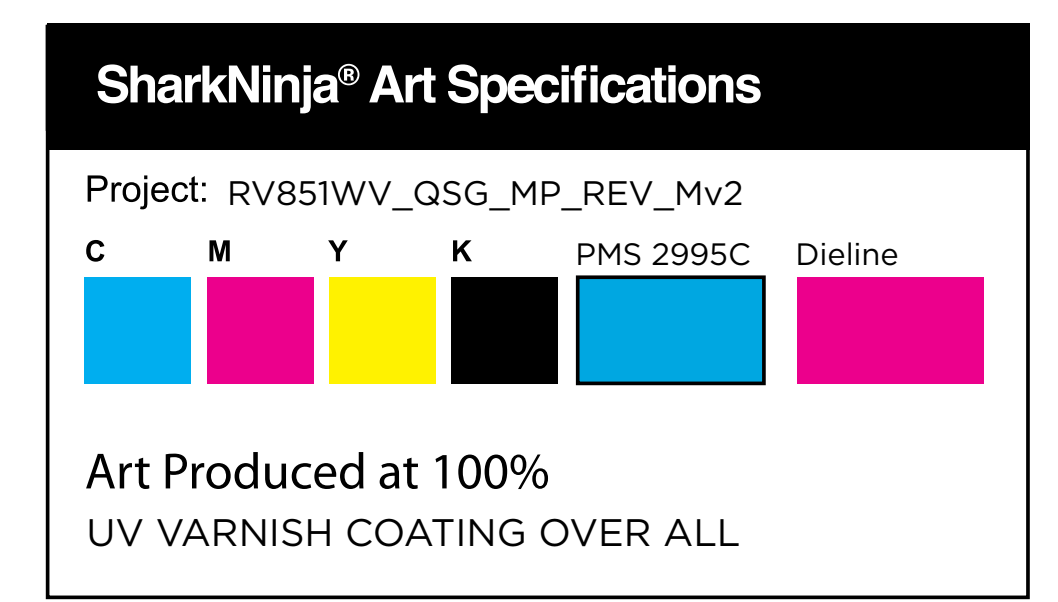

# Sharkion ROBOT CLEANING SYSTEM

Your home is more than just floors. And messes happen above the floor, too—dirt hides on your countertops, couch cushions, window sills, and stairs. That's why Shark<sup>®</sup> has developed an all-in-one answer to on-floor and above-floor cleaning to bring convenience to a new height.

### TWICE THE INNOVATION. TWICE THE SHARK PERFORMANCE.

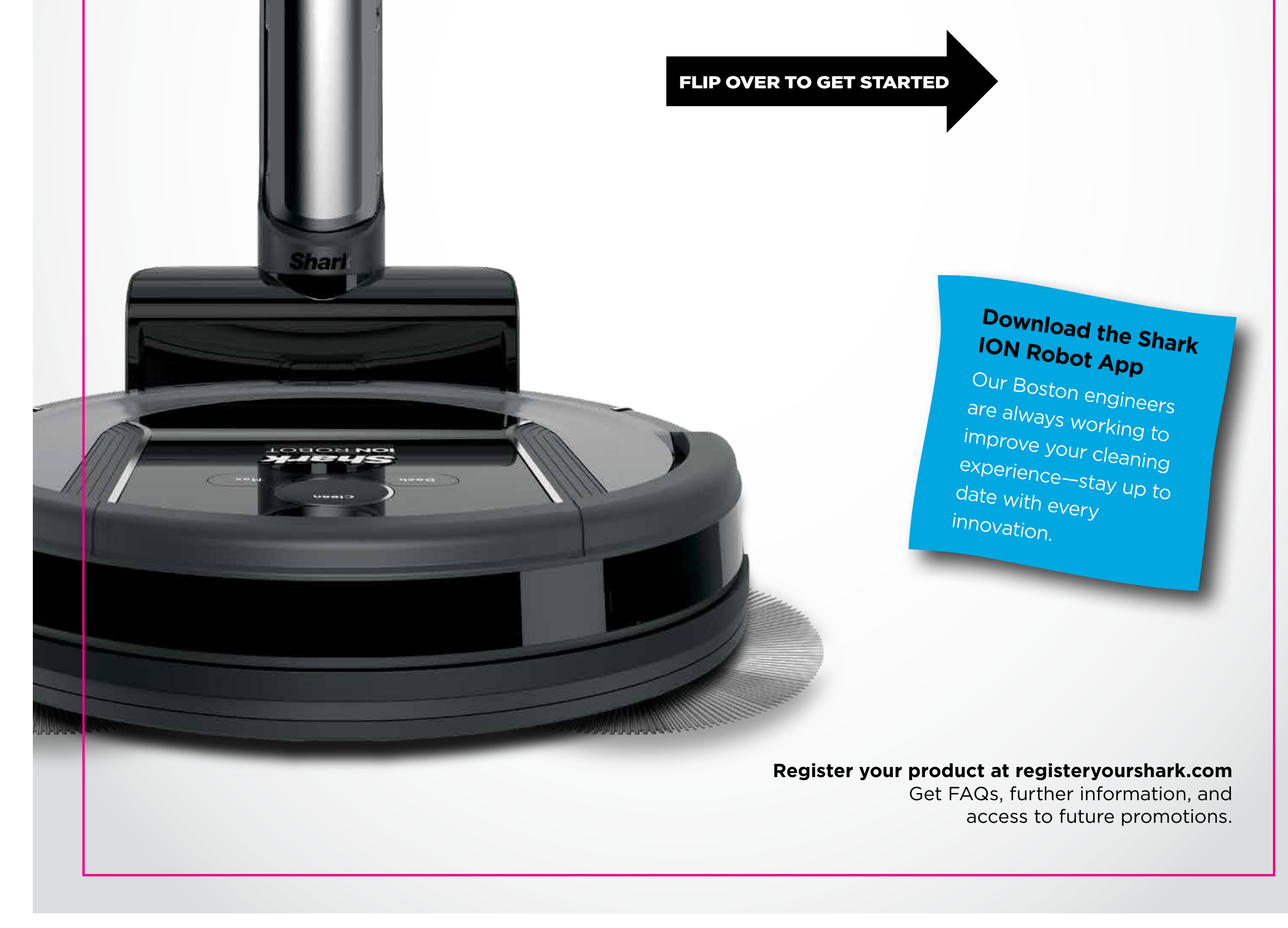

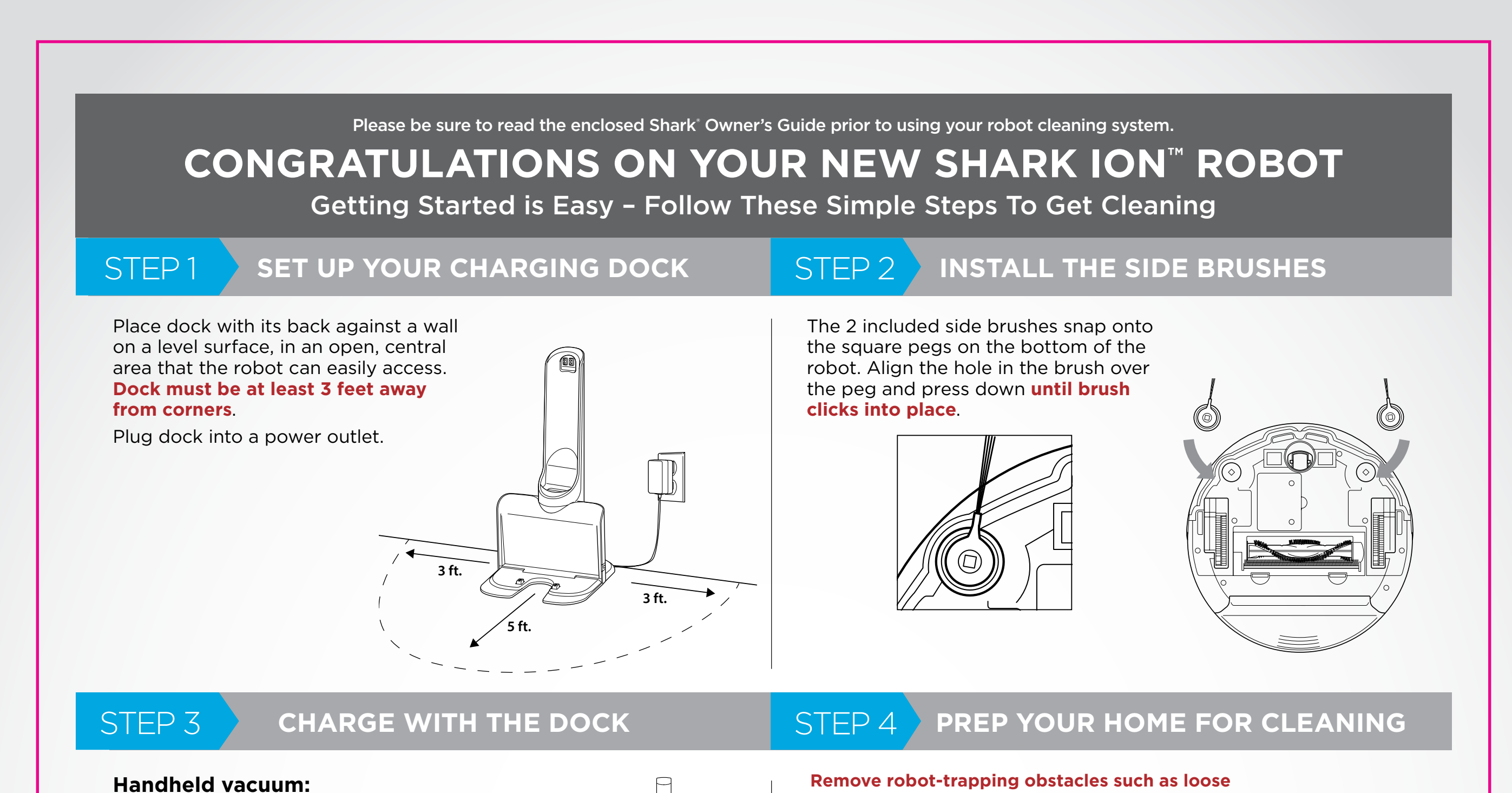

Þ

power cords, clothes, toys, and low-hanging drapes.

Insert handheld into the charging port on the dock. Charging is complete when the light on the handheld vacuum turns solid blue. (Approximately 2.5 hours for full charge.)

#### Robot:

Place robot on dock. **The Power switch must be ON to charge**. Blue lights will blink during charging, then illuminate steadily when charging is complete. (Approximately 3 hours for full charge.) When robot is fully charged, press the Clean button to start.

Use BotBoundary<sup>™</sup> strips to block off furniture and create no-go zones.

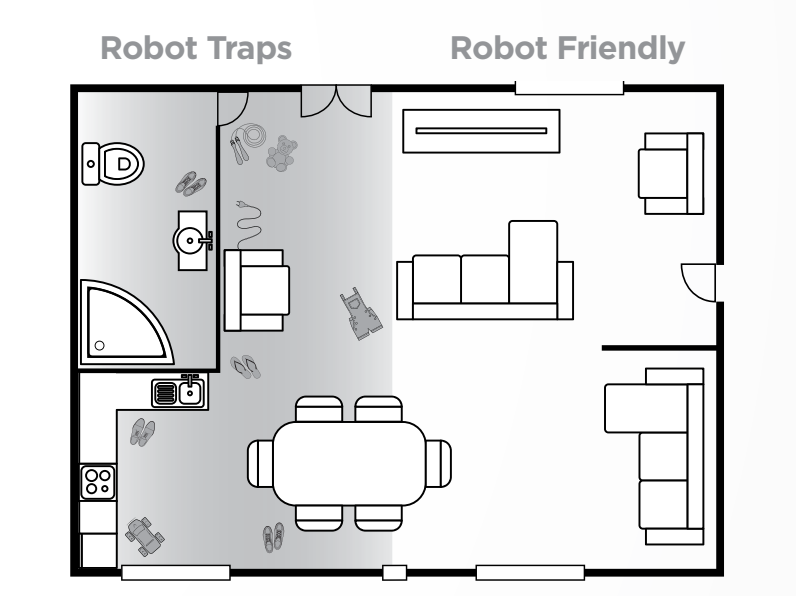

### STEP 5 GET THE FULL EXPERIENCE WITH THE APP

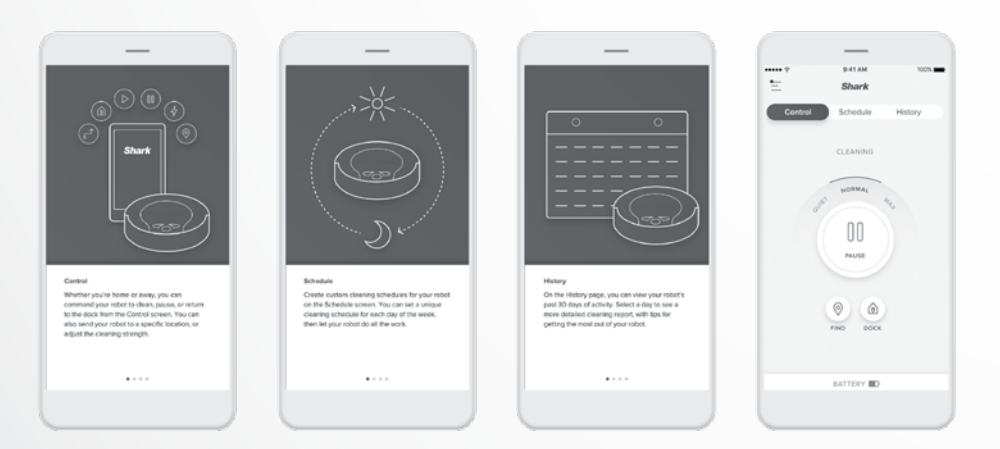

With the **Shark ION Robot app**, you can easily schedule cleanings or send your robot into action from anywhere. Search "Shark ION Robot" in the app store, then download onto your iPhone<sup>™</sup> or Android<sup>™</sup>.

• Tips, Tricks, and FAQs • Troubleshooting • Voice control setup for the Google Assistant and Amazon Alexa

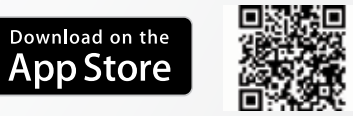

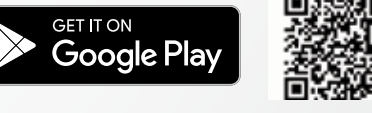

## Shark ION. ROBOT

Don't forget to register your cleaning system at registeryourshark.com Please be sure to read the enclosed Shark' Owner's Guide prior to using your unit. For assistance, visit us online at sharkclean.com or contact us at 800-798-7398

For assistance, visit us online at sharkclean.com or contact us at 800-798-7398 © 2018 SharkNinja Operating LLC. SHARK is a registered trademark of SharkNinja Operating LLC. BOTBOUNDARY and SHARK ION are trademarks of SharkNinja Operating LLC. AMAZON, ALEXA, and all related logos are trademarks of Amazon.com, Inc. or its affiliates. APPLE, the Apple logo and iPhone are trademarks of Apple Inc., registered in the U.S. and other countries. APP STORE is a service mark of Apple Inc., registered in the U.S. and other countries. GOOGLE, GOOGLE ASSISTANT, GOOGLE PLAY, the Google Play logo, and ANDROID are trademarks of Google LLC.

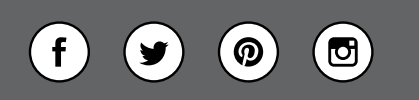

@sharkcleaning

RV851WV\_QSG\_MP\_REV\_Mv2